## Signing up as a free agent

| Once you are logged in, click on the league that                                               | -                                                                                                    |
|------------------------------------------------------------------------------------------------|----------------------------------------------------------------------------------------------------|
| you wish to join                                                                               | Competitive Volleyball<br>Payment: \$115.00 Team JUL 31 Midnight - SEP 20 Midnight<br>Jul 31 Midnight - SEP 20 Midnight<br>Jul 723 Midnight                                                            |
|                                                                                                | Open (Men's height) Volleyball Upscoming JUL 31 Midnight - SEP 20 Midnight<br>Payment: S115.00 Team Join Teams Until: 11/30/23 Midnight                                                                |
|                                                                                                | Rec Volleyball         Upsoming         JUL 31 Midnight - SEP 20 Midnight           Payment: S115.00 Team         Join Teams Until: 11/30/23 Midnight                                                  |
|                                                                                                | Women's Volleyball         Upscoming         JUL 31 Midnight - SEP 20 Midnight           Payment: S115.00 Team         Join Teams Until: 09/20/23 Midnight         Join Teams Until: 09/20/23 Midnight |
|                                                                                                |                                                                                                    |
| Click "Join As Free Agent"                                                                     |                                                                                                    |
|                                                                                                | 🚢 Join As Free Agent                                                                                                    |
|                                                                                                |                                                                                                    |
| Fill out the "Additional Information About                                                     |                                                                                                    |
| Yourself". This is where you can provide teams                                                 | Options Willing to play in                                                                                                    |
| with some information about you that describes                                                 | Rec Volleyball                                                                                                    |
| your experience in the sport, skill level, etc.                                                | Additional Info About Yourself                                                                                                    |
|                                                                                                |                                                                                                    |
| Once you have completed this, click "Post Listing"                                             | Post Listing Cancel                                                                                                    |
|                                                                                                |                                                                                                    |
| Make sure you click the Free Agent Fee link to pay, otherwise you will not be allowed to play! |                                                                                                    |